**Aviva Group Protection Online** 

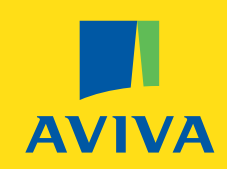

Data Upload Guide

Reference: GR06188 - 03.19

When you have completed steps 1-3 you will be presented with the page as shown below. Select "Copy on Web-Page". Pressing this tab will allow you to copy and paste your data and arrange the columns.

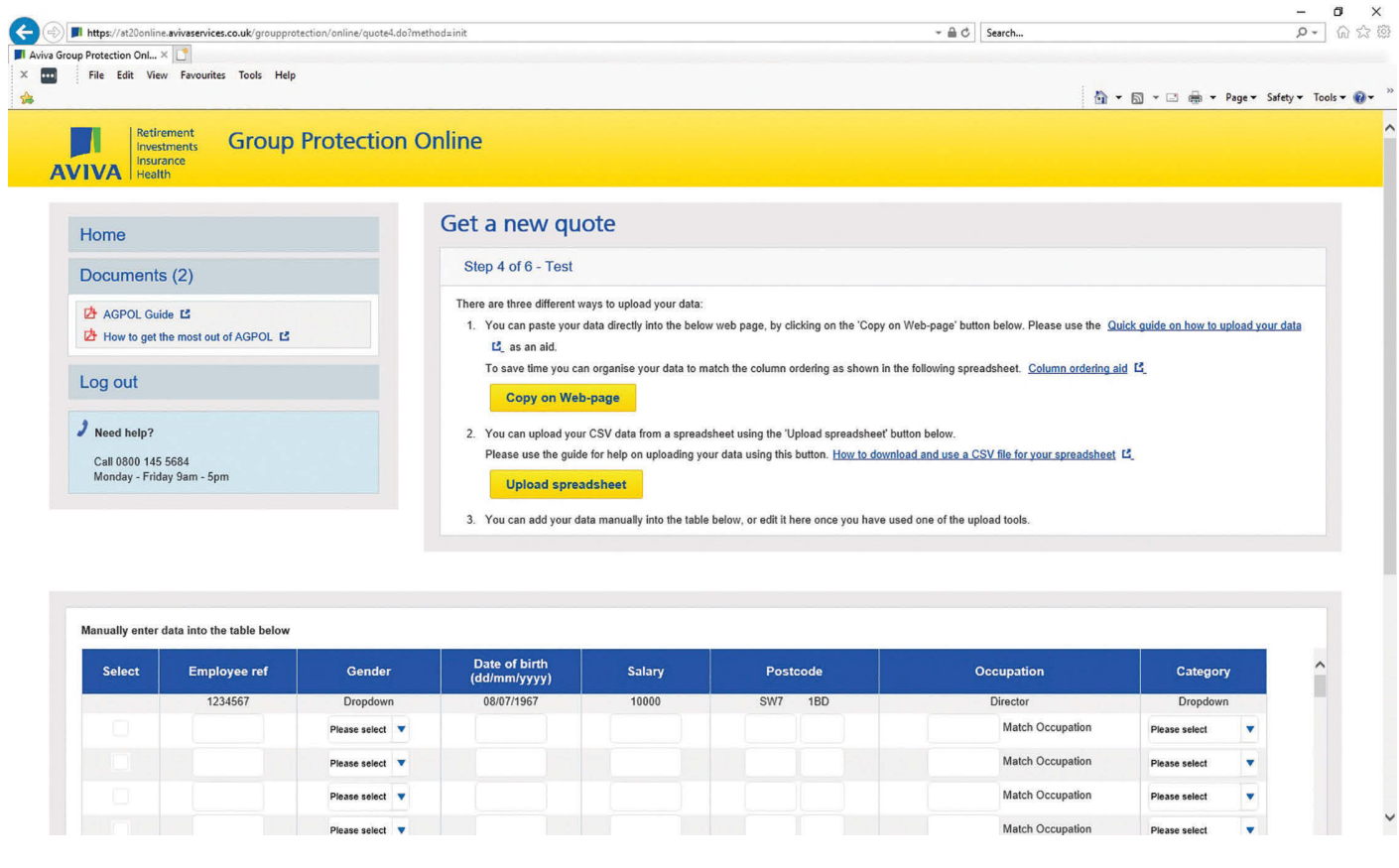

By arranging your columns into the correct order (using the column aid ordering template located on the screen as shown above) you will find it easier to place your data in to the system. If you choose to place your data first you can use the table pictured (figure 1) on the next page to put it in order (the system requires that the data is in a specific order).

| File Edit View Favourites Tools Help                                              |                                                         |                       |                             |
|-----------------------------------------------------------------------------------|---------------------------------------------------------|-----------------------|-----------------------------|
| Retirement<br>Investments<br>IVA Health Group Protect                             | ion Online                                              | ±n • № .              | - ⊡ ig∰i ♥ rage♥ safety♥ li |
| Home                                                                              | Get a new quote                                         |                       |                             |
| Documents (2)                                                                     | Step 4 of 6 - Test                                      |                       |                             |
| <ul> <li>▲ AGPOL Guide 옵</li> <li>▲ How to get the most out of AGPOL 옵</li> </ul> | 1. Copy your Data here(do not paste column head         | tlings)               |                             |
| Log out                                                                           | Paste XLSX content here                                 | ^                     |                             |
| Need help?<br>Call 0800 145 5684<br>Monday - Friday 9am - 5pm                     | 2. Confirm the column numbers for that data copi        | ied.                  |                             |
|                                                                                   | Field name                                              | Column number         |                             |
|                                                                                   |                                                         |                       |                             |
|                                                                                   | Employee Reference                                      | 1                     |                             |
|                                                                                   | Employee Reference<br>Gender                            | 2                     |                             |
|                                                                                   | Gender Date of birth                                    | 1<br>2<br>3           |                             |
|                                                                                   | Gender Date of birth Salary                             | 1<br>2<br>3<br>4      |                             |
|                                                                                   | Employee Reference Gender Date of birth Salary Postcode | 1<br>2<br>3<br>4<br>5 |                             |

Below is an example of data after using the table from Figure 1.

# Figure 2

| up Protection Onl × 📑                             |                                                                              |                                                                        |                              |
|---------------------------------------------------|------------------------------------------------------------------------------|------------------------------------------------------------------------|------------------------------|
| File Edit View Favourites Tools Help              |                                                                              |                                                                        |                              |
|                                                   |                                                                              | <u>∩</u> • 5                                                           | ] ▼ 🖃 👼 ▼ Page ▼ Safety ▼ To |
| Retirement<br>Investments Group Protect           | tion Online                                                                  |                                                                        |                              |
| IVA Insurance<br>Health                           |                                                                              |                                                                        |                              |
|                                                   |                                                                              |                                                                        |                              |
| Home                                              | Get a new quote                                                              |                                                                        |                              |
| Documents (2)                                     |                                                                              |                                                                        |                              |
|                                                   | Step 4 of 6 - 1est                                                           |                                                                        |                              |
| AGPOL Guide      How to get the most out of AGPOL | 1. Copy your Data here/do not paste column head                              | inas)                                                                  |                              |
|                                                   | 1 03/01/1975 M 61238 T                                                       | 99 GEL CFO All other employees                                         |                              |
| Log out                                           | 2 03/03/1955 2 43311 1<br>3 05/08/1979 M 43364 TY<br>4 09/08/1982 M 61493 TY | Q9 6EL Burder All other employees<br>Q9 6EL Barman All other employees |                              |
| 2 Need help?                                      |                                                                              |                                                                        |                              |
| Call 0800 145 5684                                |                                                                              |                                                                        |                              |
| Monday - Friday 9am - 5pm                         | 2. Confirm the column numbers for that data copie                            | ed.                                                                    |                              |
|                                                   |                                                                              |                                                                        |                              |
|                                                   | Field name                                                                   | Column number                                                          |                              |
|                                                   | Employee Reference                                                           | 4                                                                      |                              |
|                                                   | Gender                                                                       | 2                                                                      |                              |
|                                                   |                                                                              |                                                                        |                              |
|                                                   | Date of birth                                                                | 3                                                                      |                              |
|                                                   | Salary                                                                       | 4                                                                      |                              |
|                                                   | Protection                                                                   |                                                                        |                              |
|                                                   | Postcode                                                                     | C                                                                      |                              |
|                                                   | Occuration                                                                   |                                                                        |                              |
|                                                   | Occupation                                                                   | 6                                                                      |                              |

In figure 3 below, this shows how the data would look if you choose *not* to paste the data in the order of the template (accessed on the member upload page). To put the data in the correct order, enter the column number from your spreadsheet that directly relates to the "Field name", as shown below.

### Figure 3

| Retirement Group Protect                                | tion Online                                                                                                    |                                                                                                    |  |
|---------------------------------------------------------|----------------------------------------------------------------------------------------------------|----------------------------------------------------------------------------------------------------|--|
| /IVA Insurance<br>Health                                |                                                                                                    |                                                                                                    |  |
| Home                                                    | Get a new quote                                                                                                    |                                                                                                    |  |
| Documents (2)                                           | Step 4 of 6 - Test                                                                                                    |                                                                                                    |  |
| 성 AGPOL Guide 년<br>삼 How to get the most out of AGPOL 년 | 1. Copy your Data here(do not paste column headii                                                                                                    | igs)                                                                                                   |  |
| Log out                                                 | All other employees         3         05/08/1979           All other employees         4         09/08/1982           All other employees         5         07/08/1982           All other employees         6         01/08/1982 | M 43364 TQ9 6EL Butler<br>M 61493 TQ9 6EL Barman<br>M 89794 TQ9 6EL Plumber<br>M 47596 TQ9 6EL Painter |  |
| 2 Need help?                                            |                                                                                                    |                                                                                                    |  |
| Call 0800 145 5684<br>Monday - Friday 9am - 5pm         | 2. Confirm the column numbers for that data copie                                                                                                    | 1.                                                                                                    |  |
|                                                         | Field name                                                                                                    | Column number                                                                                          |  |
|                                                         | Employee Reference                                                                                                    | 2                                                                                                    |  |
|                                                         | Gender                                                                                                    | 3                                                                                                    |  |
|                                                         | Date of birth                                                                                                    | 4                                                                                                    |  |
|                                                         | Salary                                                                                                    | 5                                                                                                    |  |
|                                                         | ouny                                                                                                    |                                                                                                    |  |

When you have placed the data in the correct order, press the button labelled "Upload Data".

Your data will now be uploaded in to the system with any discrepancies highlighted in red (see figure 4 below). The discrepancies can be corrected using the prompts detailed in the red banner.

Any discrepancies stopping you getting a quote are highlighted in red.

| Please ens     We have b     684 to disc | rrect the date in date of birl<br>sure you have validated th<br>been unable to provide you<br>cuss further. Thank you. | the field.<br>e occupation using the Matcl<br>with an online quotation due | the occupation by using the Ma<br>Occupation/Match Supervisor<br>to the nature of the occupation | atch Occupation link.<br>Type link.<br>s of some of the members. | .lf you have any qu | estions or would lik | ke us to review the occup | ations, please contact an Aviv | a Sales Consultant on 0 | 800 1455 |   |
|------------------------------------------|----------------------------------------------------------------------------------------------------|----------------------------------------------------------------------------|--------------------------------------------------------------------------------------------------|------------------------------------------------------------------|---------------------|----------------------|---------------------------|--------------------------------|-------------------------|----------|---|
| Manually enter data                      | a into the table below<br>Employee ref                                                                                 | Gender                                                                     | Date of birth<br>(dd/mm/yyyy)                                                                    | Salary                                                           | Post                | code                 | o                         | ccupation                      | Category                |          | ^ |
|                                          | 1234567                                                                                                    | Dropdown                                                                   | 08/07/1967                                                                                       | 10000                                                            | SW7                 | 1BD                  |                           | Director                       | Dropdown                |          |   |
|                                          | 101                                                                                                    | Male V                                                                     | 23/03/1998                                                                                       | 53000                                                            | M50                 | 3RA<br>3DA           | Dilot                     |                                | All employees           |          |   |
|                                          | 102                                                                                                    | Male                                                                       | 07/09/1939                                                                                       | 66348.22                                                         | M50                 | 3RA                  | Domestic                  | Le Match Occupation            | All employees           |          |   |
|                                          | 104                                                                                                    | Female                                                                     | 04/03/1982                                                                                       | 69589.62                                                         | M50                 | 3RA                  | Maintenan                 | ce. Match Occupation           | Please select           | •        |   |
|                                          | 105                                                                                                    | Female V                                                                   | 25/01/1972                                                                                       | 25366.98                                                         | M50                 | 3RA                  | Deputy Do                 | me Match Occupation            | All employees           |          |   |
|                                          | 106                                                                                                    | Female V                                                                   | 06/12/1983                                                                                       | 55698.32                                                         | M50                 | 3RA                  | Electrician               | Match Occupation               | All employees           | •        |   |
|                                          | 107                                                                                                    | Female 🔻                                                                   | 08/02/1973                                                                                       | 116696.8                                                         | M50                 | 3RA                  | Teaching A                | ss Match Occupation            | All employees           |          |   |
|                                          | -                                                                                                    |                                                                            |                                                                                                  |                                                                  |                     |                      |                           |                                |                         |          | ~ |

Employee ref 101 shows an occupation not listed in our system. By clicking "match occupation" you will be asked to select the general occupation classification from a range of options (see figure 5 below).

Employee ref 102 shows an occupation that we are unable to include. This member will need to be removed before you can continue. To remove the member click on the box in the "Select" column and press the "Delete Selected" tab.

Employee ref 103 shows an ineligible member. The system has indicated that the member has a date of birth outside the allowed age range and the member will need to be removed before you can continue. To remove the member click on the box in the "Select" column and press the "Delete Selected" tab.

Employee ref 104 shows that no gender is specified for this member. You will need to make a selection from the drop down options before you can continue.

If you enter an occupation that is not recognised by our system, the following occupation classifications will be shown after clicking "Match Occupation".

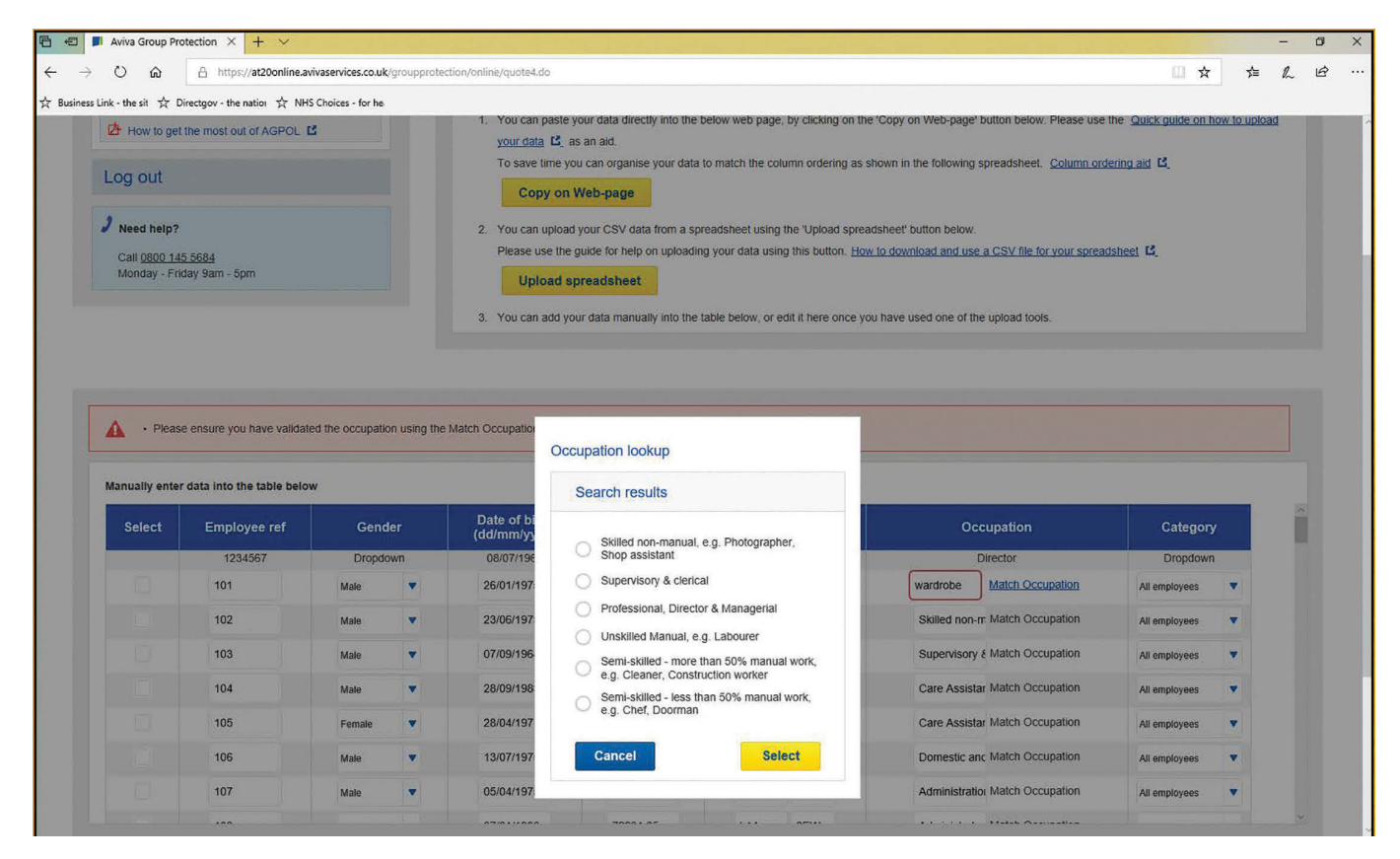

You will need to select the general occupation classification for any occupations not recognised by the system. You can only select one classification.

Once you have corrected the discrepancies, press the "Get Quote" tab. Any further discrepancies will then be highlighted.

|                  | ay sam - spin                      |                   |                  | 3. You can add your d        | lata manually into the table bel | ow, or edit it here | once you have us | ed one of the upload tool | s.     |                       |          |
|------------------|------------------------------------|-------------------|------------------|------------------------------|----------------------------------|---------------------|------------------|---------------------------|--------|-----------------------|----------|
|                  |                                    |                   |                  |                              |                                  |                     |                  |                           |        |                       |          |
|                  |                                    |                   |                  |                              |                                  |                     |                  |                           |        |                       |          |
| Please           | check that all fields are compl    | leted and you hav | e validated the  | occupation by using the sea  | arch link.                       |                     |                  |                           |        |                       |          |
| Manually enter   | data into the table below          |                   |                  |                              |                                  |                     |                  |                           |        |                       |          |
|                  | 1234567                            | Dropdo            | wn               | 08/07/1967                   | 10000                            | SW7                 | 1BD              | Direct                    | or     | Dropdown              |          |
|                  | 1                                  | Female            | 1                | 08/08/1982                   | 25000.23                         | E14                 | 4AA              | Manager                   | Search | Weekly paid employees |          |
|                  | 2                                  | Female            | •                | 08/08/1982                   | \$25468.23                       | E14                 | 4AA              | Manager                   | Search | Weekly paid employees | •        |
|                  | 3                                  | Female            | •                | 08/08/1965                   | 250000                           | M50                 | 3RA              | Manager                   | Search | Weekly paid employees |          |
|                  | 4                                  | Female            |                  | 08/08/1982                   | 300000                           | M50                 | 3RA              | test                      | Search | Managers              |          |
|                  | 5                                  | Female            | •                | 08/08/1982                   | 55000                            | SE1                 | 9LB              | Manager                   | Search | Managers              |          |
|                  | 6                                  | Male              | •                | 08/08/1982                   | 65000                            | SE1                 | 9LB              | Manager                   | Search | Managers              |          |
|                  | 7                                  | Female            | •                | 08/08/1982                   | 75000                            | M50                 | 3RA              | Manager                   | Search | Directors             |          |
|                  | 8                                  | Male              | •                | 08/08/1982                   | 37500                            | M50                 | 3RA              | Manager                   | Search | Please select         | •        |
|                  | 9                                  | Female            |                  | 08/08/1982                   | 37500                            | GY1                 | 3ZS              | Manager                   | Search | Directors             | <b></b>  |
|                  |                                    |                   |                  |                              |                                  |                     |                  |                           |        |                       |          |
| ase be aware tha | at failure to disclose relevant in | nformation may re | sult in non-payr | nent of a claim and all cove | r under the policy being cance   | lled.               |                  |                           |        |                       |          |
| Previous         | Delete all                         | Delete            | selected         |                              |                                  |                     |                  |                           |        |                       | Get quot |
|                  |                                    |                   |                  |                              |                                  |                     |                  |                           |        |                       |          |

Shows that your quote has been competed (but not placed on risk).

| 🗲 💮 🔳 https://at20online.avivaservic 🔎 👻 🔒 Aviva F           | LC [ 순 🗾 Aviva Group Protection On           | ×                                      |                                   | , ∂<br>() ☆ |
|--------------------------------------------------------------|----------------------------------------------|----------------------------------------|-----------------------------------|-------------|
| <u>File Edit View Favorites Iools Help</u><br>Weuser         | cookies on this website. Find out more by re | nding our <u>privacy and cookies p</u> | x the Convert → Select            | x           |
| AVIVA Retirement<br>Investments<br>Insurance<br>Health Group | Protection Online                            | 2                                      |                                   |             |
| Home                                                         | Get a new qu                                 | ote                                    |                                   |             |
| Documents (3)                                                | Step 5 of 6                                  |                                        |                                   |             |
| 년 User guide 년<br>년 FAQ's 년                                  | Your quote is now comp                       | olete.                                 |                                   |             |
|                                                              | Summary                                      |                                        | Quote documents                   |             |
| Log out                                                      | For<br>Quote ref no                          | Hints & Tips Guide                     | <u> </u>                          |             |
| Need help?                                                   | No of lives                                  | 15                                     | View application form             |             |
| Call 0800 145 5684<br>Monday - Friday 9am - 5om              | Sum assured                                  | £2,514,991                             | 🖄 <u>View Technical Guide</u>     |             |
| monday - r nday sain - opin                                  | First year premium                           | £736.66                                | Quote for other products          |             |
|                                                              | Commission                                   | 15 %                                   |                                   |             |
|                                                              | Free cover limit                             | £600,000                               | Quote for Group Critical Illness  |             |
|                                                              |                                              |                                        | Quote for Group Income Protection |             |
|                                                              |                                              |                                        | Re-quote Go on risk               |             |
|                                                              |                                              |                                        |                                   |             |

## | Retirement | Investments | Insurance | Health |

Aviva Life & Pensions UK Limited. Registered in England Number 3253947. Registered Office Aviva, Wellington Row, York, YO90 1WR. Authorised by the Prudential Regulation Authority and regulated by the Financial Conduct Authority and the Prudential Regulation Authority. Firm Reference Number 185896.

GR06188 03.19

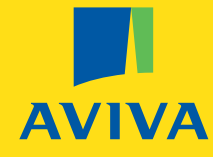